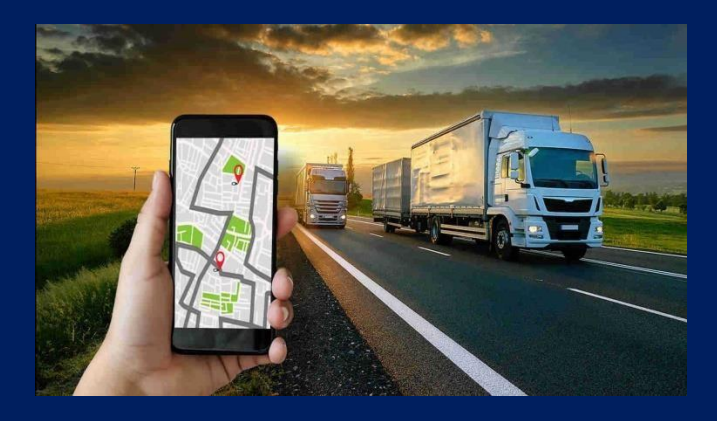

# 2024

# БАЗА БЕСПРОВОДНОГО ДУТ BLE

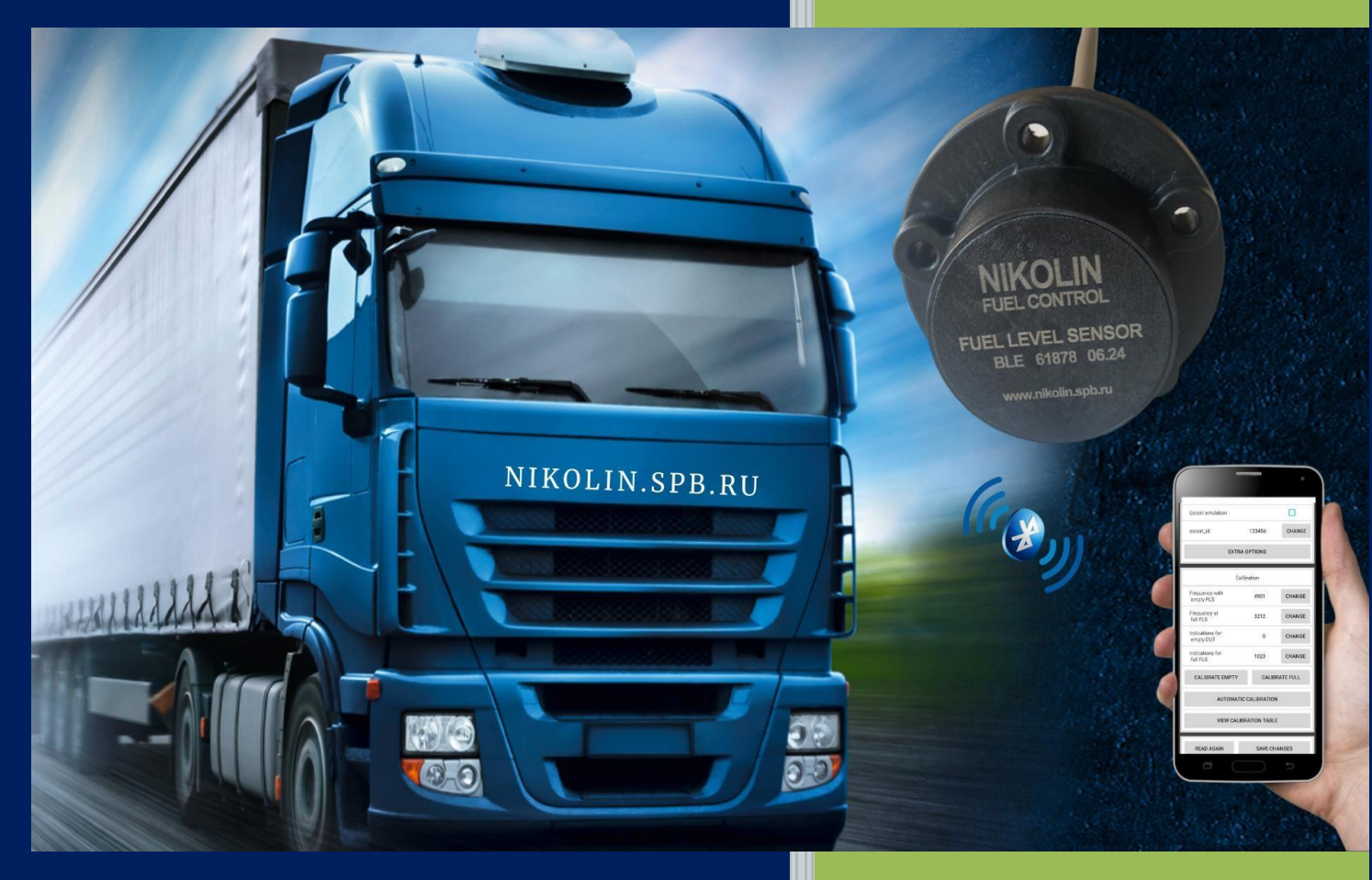

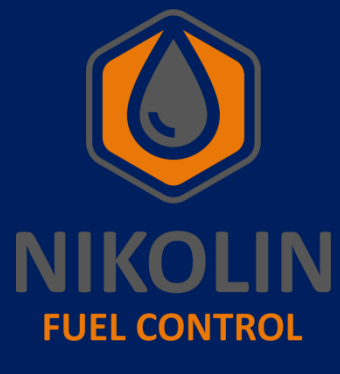

NIKOLIN

Инструкция

по настройке и

подключению BASE BLE

01.01.2024

#### 1. Назначение и принцип работы

#### 1.1 Назначение

База беспроводного датчика уровня топлива BLE.BASE (далее BLE.BASE), в соответствии с рисунком 1, обеспечивает беспроводное соединение между датчиком уровня топлива ДУТ.NIKOLIN.BLE (далее ДУТ BLE) и навигационным терминалом (далее трекер).

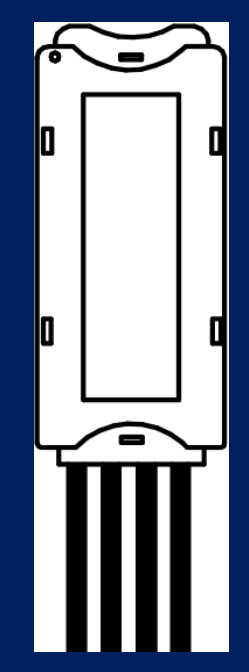

Рисунок 1 – Внешний вид базы беспроводного датчика уровня топлива BLE.BASE

Датчик выполняет измерения следующих параметров: уровень топлива, температура, напряжение батареи, RSSI (уровень сигнала) и других параметров по запросу от BLE.BASE. Затем датчик передает эти параметры по протоколу Эскорт BLE через канал связи Bluetooth Low Energy (BLE). Период обновления данных базой составляет около 10 секунд.

#### 1.2Принцип работы

BLE.BASE получает запросы от внешних устройств через интерфейс RS-485 и отвечает на них с информацией об уровне и температуре. Ответ направляется по тому же интерфейсу RS-485 по протоколу LLS через 2...5 миллисекунд после получения запроса. При этом обслуживаются только запросы, отправленные с сетевого адреса, зарегистрированного в памяти базы датчика.

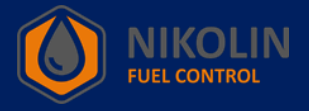

# 2. Технические характеристики

В таблице 2 указаны технические характеристики BLE.BASE.

## Таблица 2 – Технические характеристики BLE.BASE.

| Характеристика                                              | База беспроводного датчика |
|-------------------------------------------------------------|----------------------------|
|                                                             | уровня топлива BLE.BASE    |
| Напряжение питания, В                                       | 936                        |
| Потребляемый ток, мА, не более                              | 30                         |
| Дальность действия (при нормальных условиях эксплуатации    |                            |
| в отсутствии помех и препятствий при работе с датчиком), м, | 10                         |
| не менее                                                    |                            |
| Цифровой режим:                                             |                            |
| - интерфейс работы с трекером                               | RS-485                     |
| - протокол обмена данными                                   | LLS                        |
| - скорость обмена данными                                   | 19200 bps                  |
| - интерфейс работы с датчиком                               | Bluetooth LE (BLE)         |
| - протокол обмена данными                                   | Эскорт BLE                 |
| Диапазон выходного сигнала:                                 | 0 4095 или 0 1023 ел       |
| - цифровой сигнал                                           | o 1020 min o 1020 eq.      |
| Период обмена данными с датчиком, секунд, не более          | 10                         |
| Чувствительность приёмника / мощность передатчика           | -96 дБм / 4 дБм            |
| Степень защиты оболочки по ГОСТ 14254                       | IP67                       |
| Защита от поражения электрическим током по ГОСТ             | Класс III                  |
| 12.2.007.0                                                  |                            |
| Условия эксплуатации:                                       |                            |
| - температуры окружающей среды, °С;                         | -40 +50                    |
| - предельная температура окружающей среды, °С;              | -60 +85                    |
| - атмосферное давление, кПа                                 | 84 106,7                   |
| Габаритные размеры, мм, не более                            | 56 x 23 x 10               |
| Масса, кг, не более                                         | 0,1                        |

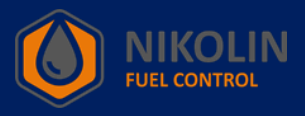

#### 3. Комплект поставки

В таблице 3 указан комплект поставки BLE.BASE.

Таблица 3 – Комплект поставки BLE.BASE.

| Наименование                                       | Количество |
|----------------------------------------------------|------------|
| База беспроводного датчика уровня топлива BLE.BASE | 1 шт.      |
| Монтажный комплект                                 | 1 шт.      |
| Паспорт                                            | 1 шт.      |
| Упаковка                                           | 1 шт.      |

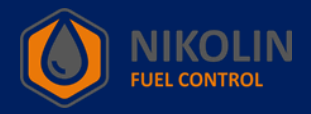

#### 4. Правила эксплуатации

• Установка и эксплуатация BLE.BASE должна проводиться персоналом, изучившим данное руководство;

• Перед установкой BLE.BASE необходимо провести её внешний осмотр, при наличии механических повреждений (трещин, сколов, вмятин и т.п.) использование не допускается;

• Запрещено подавать на BLE.BASE питающее напряжение, отличающееся от указанного в данном руководстве;

• BLE.BASE не содержит части, которые могут быть источником воспламенения;

• Запрещается разбирать BLE.BASE;

• При монтаже BLE.BASE на транспортном средстве, спецтехнике или стационарном объекте хранения выполнять утверждённые требования по безопасности, связанные с проведением данных работ в соответствии с типом объекта, на который устанавливается BLE.BASE.

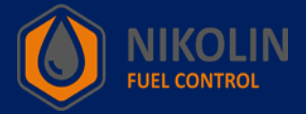

#### 5. Транспортирование и хранение

1. BLE.BASE до введения в эксплуатацию должны храниться в упаковке. Хранится в сухих помещениях при температуре окружающего воздуха от минус 20 °C до плюс 30 °C и относительной влажности воздуха не более 75 %. В помещениях для хранения не допускаются токопроводящая пыль, агрессивные вещества и их пары.

2. BLE.BASE транспортируется в заводской упаковке в закрытых транспортных средствах.

#### 6. Утилизация

1. Изделие подлежит утилизации, которая выполняется эксплуатирующей организацией в соответствии с установленными на территории страны нормами и правилами.

2. BLE.BASE не содержат вредных веществ и компонентов, представляющих опасность для здоровья людей и окружающей среды в процессе эксплуатации и после ее окончания, а также при утилизации. Пластмассы и цветные металлы подлежат вторичной переработке.

3. В составе прибора отсутствуют драгоценные металлы в количестве, требующем учета

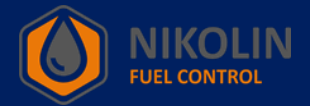

#### 7. Подключение и настройка BLE.BASE

BLE.BASE подключается к трекеру и бортовой сети транспортного средства, в соответствии с рисунком 2.

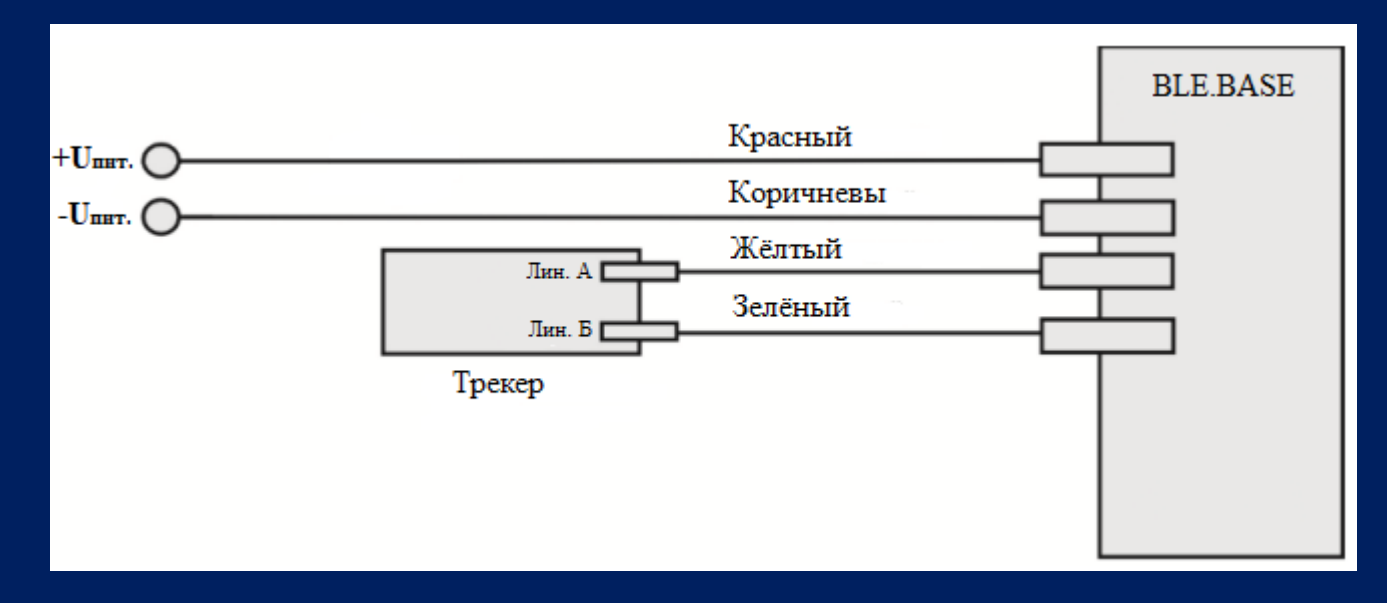

Рисунок 2 – Схема подключения базы с трекером в режиме RS-485

7.1 Подключение ДУТ BLE к трекеру через BLE.BASE

Подключение ДУТ BLE к трекеру через BLE.BASE осуществляется в том случае, если датчик установлен далеко от трекера либо между трекером и ДУТ BLE имеются преграды, таким образом, что невозможно установить соединение через Bluetooth между датчиком и трекером.

Для того, чтобы подключить ДУТ BLE к трекеру через BLE.BASE, сначала необходимо подключить базу к трекеру. Для этого необходимо подключить BLE.BASE к входам трекера «RS485A» и «RS485B», и подать питание 12В на базу. За тем включить ноутбук с установленным ПО «NTC Configurator» и подсоединить кабель от ноутбука к трекеру.

Необходимо помнить, что во время монтажа ДУТ BLE, его необходимо повернуть антенной в сторону расположения BLE.BASE.

Далее находим BLE.BASE в мобильном приложении «RFL» по её MAC-адресу и нажимаем подключиться, в соответствии с рисунком 3.

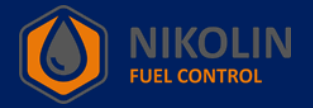

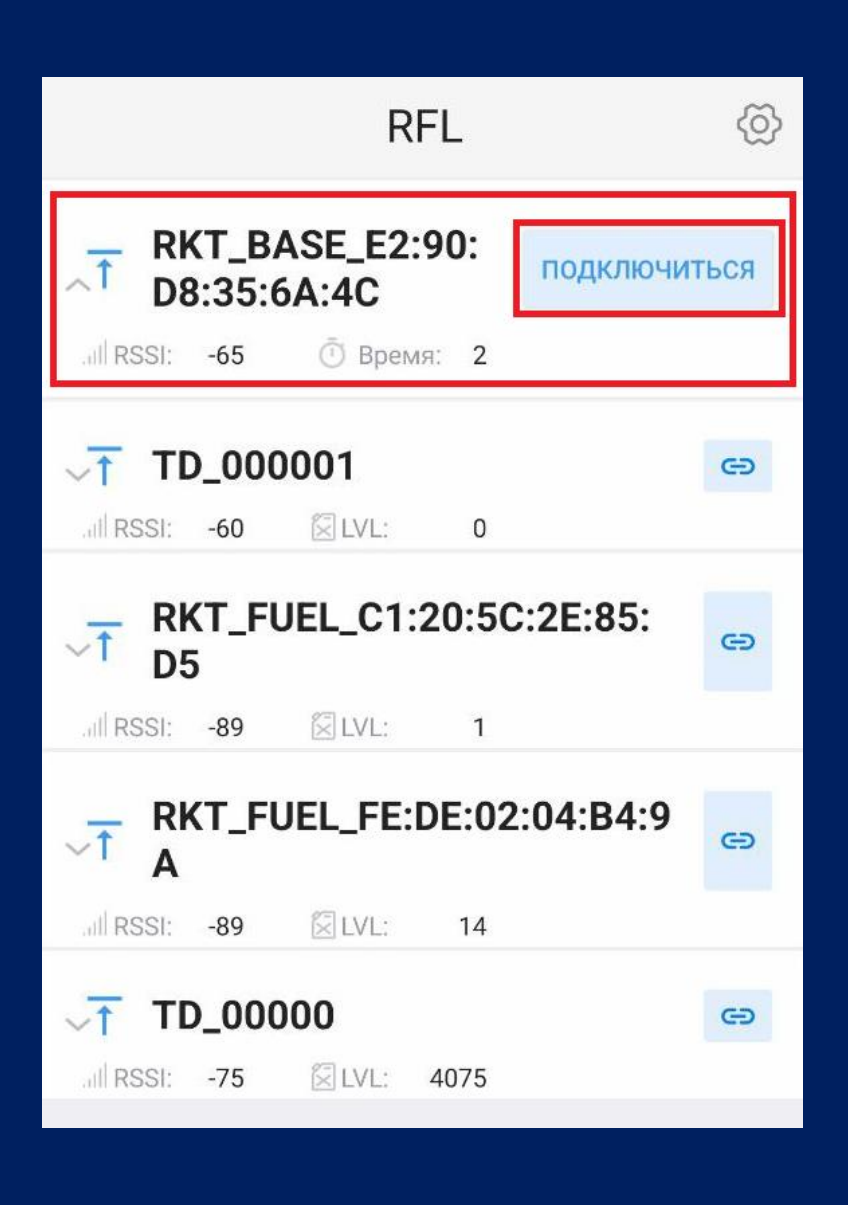

Рисунок 3 – Подключение к BLE.BASE

В появившемся окне выбираем ДУТ BLE по его MAC-адресу и нажимаем на иконку «Добавить», в соответствии с рисунком 4.

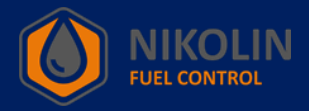

| $\times$                                        |                                                                                                    | R                                         | FL                                      |                                                         |                        |
|-------------------------------------------------|----------------------------------------------------------------------------------------------------|-------------------------------------------|-----------------------------------------|---------------------------------------------------------|------------------------|
|                                                 |                                                                                                    | Базовая                                   | а станция                               |                                                         |                        |
| MAC:                                            |                                                                                                    |                                           | E2:90:I                                 | D8:35:6A:40                                             | 2                      |
| Аппар<br>верси                                  | атная<br>я                                                                                                   |                                           | rkt.                                    | ble.base 0.1                                            | ι                      |
| Скоро<br>интер                                  | сть<br>фейсов                                                                                                | RS485:<br>RS232:                          | 19200<br>19200                          | ИЗМЕ                                                    | нить                   |
| ОБ                                              | новить                                                                                                    |                                           | ЗАРЕГИСТ                                | ГРИРОВАТІ<br>ЧНУЮ                                       | •                      |
| ^                                               | TD<br>CA:D1:77:3                                                                                             | 2D:F4:6D                                  | LLS:0                                   | [                                                       | Ð                      |
|                                                 |                                                                                                    |                                           |                                         |                                                         |                        |
| TEMP:                                           | 19.0                                                                                                    |                                           |                                         | LVL: 0                                                  |                        |
| TEMP:<br>RSSI:                                  | 19.0<br>-44                                                                                                  |                                           | BAT                                     | LVL: 0<br>TERY: 3.5                                     | v                      |
| TEMP:<br>RSSI:<br>Частота                       | 19.0<br>-44<br>: 5625                                                                                        | i.                                        | BAT<br>Bj                               | LVL: 0<br>TERY: 3.5<br>ремя: 0                          | v                      |
| TEMP:<br>RSSI:<br>Частота:<br>hw_id 1           | 19.0<br>-44<br>: 5625<br>fw_versio                                                                           | on 14                                     | BAT<br>Bj<br>mode 128                   | LVL: 0<br>TERY: 3.5<br>ремя: 0<br>tc_mode               | V<br>129               |
| TEMP:<br>RSSI:<br>4actota<br>hw_id 1<br>MFR_ID: | 19.0<br>-44<br>: 5625<br>fw_versio<br>3862                                                                   | on 14                                     | BAT<br>Bj<br>mode 128                   | LVL: 0<br>TERY: 3.5<br>ремя: 0<br>tc_mode<br>Статус: Но | V<br>129<br>ирма       |
| TEMP:<br>RSSI:<br>4acrota<br>hw_id 1<br>MFR_ID: | 19.0<br>-44<br>: 5625<br>fw_versic<br>3862<br>RKT_FUEL<br>C1:20:5C:2                                         | on 14<br>:<br>:<br>2E:85:D5               | BAT<br>Bj<br>mode 128                   | LVL: 0<br>TERY: 3.5<br>ремя: 0<br>tc_mode<br>Статус: Ho | v<br>129<br>юрма       |
| TEMP:<br>RSSI:<br>Hactota<br>hw_id 1<br>MFR_ID: | 19.0<br>-44<br>: 5625<br>fw_versic<br>3862<br>RKT_FUEL<br>C1:20:5C:2<br>RKT_FUEL<br>C9:AB:0E:0               | 2E:85:D5                                  | BAT<br>Bi<br>mode 128<br>LLS:0          | LVL: 0<br>TERY: 3.5<br>ремя: 0<br>tc_mode<br>Статус: Ho | v<br>129<br>IpMa       |
| TEMP:<br>RSSI:<br>Hactota<br>hw_id 1<br>MFR_ID: | 19.0<br>-44<br>: 5625<br>fw_versic<br>3862<br>C1:20:5C:2<br>RKT_FUEL<br>C9:AB:0E:0<br>RKT_FUEL<br>FE:DE:02:0 | on 14<br>2E:85:D5<br>0A:C8:8A<br>14:B4:9A | BAT<br>Bi<br>mode 128<br>LLS:0<br>LLS:0 | LVL: 0<br>TERY: 3.5<br>Demя: 0<br>tc_mode<br>Ctatyc: Ho | v<br>129<br>ppma<br>(+ |

Рисунок 4 – Добавление ДУТ BLE в BLE.BASE

После нажатия иконки «Добавить», появится окно в котором необходимо ввести значение «LLS», в соответствии с рисунком 5. Вводим значение «1», это означает, что адрес связи BLE.BASE и данного ДУТ BLE равен единице и нажимаем «OK».

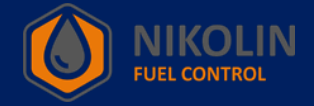

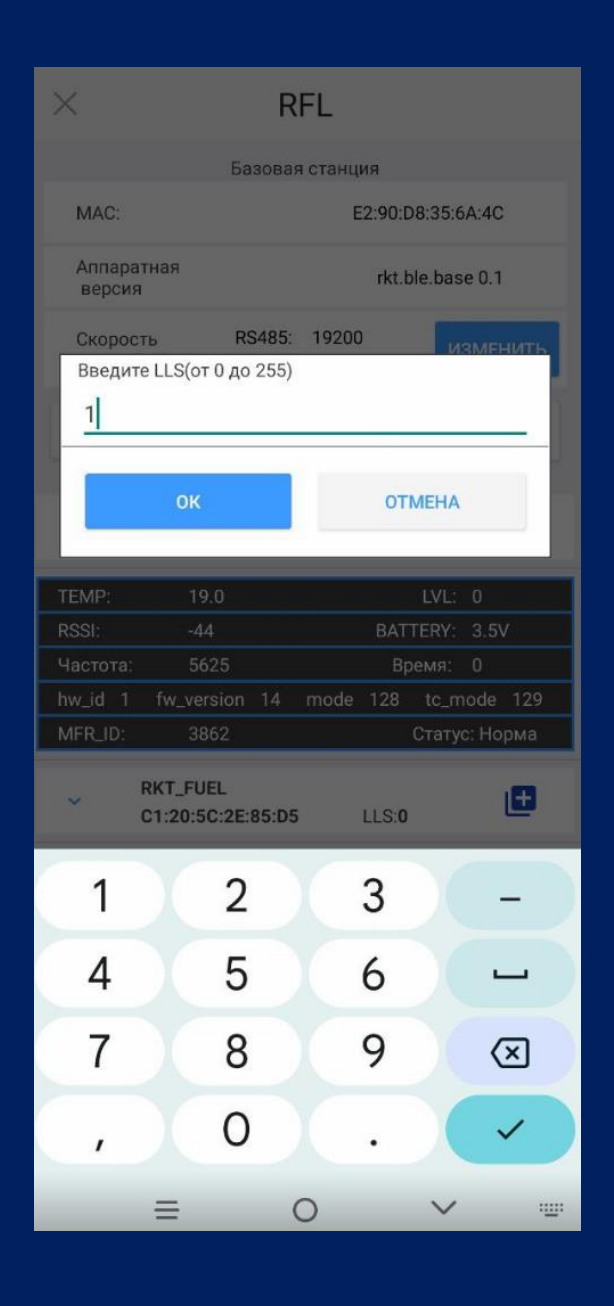

Рисунок 5 – Ввод адреса связи BLE.BASE и ДУТ BLE

После ввода адреса связи можно видеть LLS датчика и значок «Удалить», который удаляет ДУТ BLE из базы, а так же параметры датчика, в соответствии с рисунком 6.

Так же можно наблюдать вкладку «Базовая станция» и пункт «Скорость интерфейсов». Нажав на кнопку «ИЗМЕНИТЬ» можно указать интерфейс, который используется и задать его скорость.

После добавления ДУТ BLE и настройки BLE.BASE, нажимаем на отключиться «×».

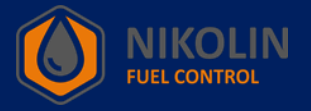

| $\times$                                         |                                                                                                    | RI                             | FL                                      |                                                                      |  |  |
|--------------------------------------------------|----------------------------------------------------------------------------------------------------|--------------------------------|-----------------------------------------|----------------------------------------------------------------------|--|--|
|                                                  | Ба                                                                                                    | зовая                          | станция                                 |                                                                      |  |  |
| MAC:                                             |                                                                                                    |                                | E2:90:D                                 | 08:35:6A:4C                                                          |  |  |
| Аппар-<br>верси                                  | атная<br>я                                                                                                    |                                | rkt.b                                   | le.base 0.1                                                          |  |  |
| Скоро<br>интер                                   | сть RS<br>фейсов RS                                                                                                    | S485:<br>S232:                 | 19200<br>19200                          | ИЗМЕНИТЬ                                                             |  |  |
| ОБІ                                              | ОБНОВИТЬ ЗАРЕГИСТРИРОВАТЬ ВРУЧНУЮ                                                                                              |                                |                                         |                                                                      |  |  |
| ^                                                | TD<br>CA:D1:77:2D:                                                                                                    | :F4:6D                         | LLS:1                                   |                                                                      |  |  |
|                                                  |                                                                                                    |                                |                                         |                                                                      |  |  |
| TEMP:                                            | 19.0                                                                                                    |                                |                                         | LVL: 0                                                               |  |  |
| TEMP:<br>RSSI:                                   | 19.0<br>-41                                                                                                    |                                | BAT                                     | LVL: 0<br>TERY: 3.5V                                                 |  |  |
| TEMP:<br>RSSI:<br>Частота:                       | 19.0<br>-41<br>5625                                                                                                    |                                | BAT"<br>Bp                              | LVL: 0<br>TERY: 3.5V<br>ремя: 0                                      |  |  |
| TEMP:<br>RSSI:<br>Hactota:<br>hw_id 1            | 19.0<br>-41<br>5625<br>fw_version                                                                                              | 14                             | BAT<br>Bp<br>mode 128                   | LVL: 0<br>TERY: 3.5V<br>ремя: 0<br>tc_mode 129                       |  |  |
| TEMP:<br>RSSI:<br>Hactota:<br>hw_id 1<br>MFR_ID: | 19.0<br>-41<br>5625<br>fw_version<br>3862                                                                                      | 14                             | BAT<br>Bp<br>mode 128                   | LVL: 0<br>TERY: 3.5V<br>eMA: 0<br>tc_mode 129<br>Ctatyc: Норма       |  |  |
| TEMP:<br>RSSI:<br>Hactota:<br>hw_id 1<br>MFR_ID: | 19.0<br>-41<br>5625<br>fw_version<br>3862<br>RKT_FUEL<br>C1:20:5C:2E:                                                          | 14<br>85:D5                    | BAT<br>Bp<br>mode 128<br>LLS:0          | LVL: 0<br>TERY: 3.5V<br>eMR: 0<br>tc_mode 129<br>Ctatyc: Норма       |  |  |
| TEMP:<br>RSSI:<br>Hactota:<br>hw_id 1<br>MFR_ID: | 19.0<br>-41<br>5625<br>fw_version<br>3862<br>RKT_FUEL<br>C1:20:5C:2E:<br>RKT_FUEL<br>C9:AB:0E:0A:                              | 14<br>85:D5<br>:C8:8A          | BAT<br>Bp<br>mode 128<br>LLS:0          | LVL: 0<br>TERY: 3.5V<br>юмя: 0<br>tc_mode 129<br>Статус: Норма       |  |  |
| TEMP:<br>RSSI:<br>Hw_id 1<br>MFR_ID:             | 19.0<br>-41<br>5625<br>fw_version<br>3862<br>RKT_FUEL<br>C1:20:5C:2E:<br>RKT_FUEL<br>C9:AB:0E:0A:<br>RKT_FUEL<br>FE:DE:02:04:1 | 14<br>85:D5<br>:C8:8A<br>84:9A | BAT<br>Bp<br>mode 128<br>LLS:0<br>LLS:0 | LVL: 0<br>TERY: 3.5V<br>юмя: 0<br>tc_mode 129<br>Статус: Норма<br>[+ |  |  |

Рисунок 6 – Просмотр ДУТ BLE через базу

Примечание – перед тем, как настраивать подключение BLE.BASE к трекеру, необходимо зайти в ДУТ BLE и в графе «Параметры ДУТа», убрать галочку из «Эмуляция escort», а так же в «escort\_id» установить значение на «0», в соответствии с рисунком 7. За тем нажать сохранить изменения «v» и отключиться «×».

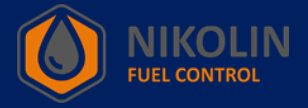

| × TD_                        | 000001         | ~        |  |  |  |  |  |  |
|------------------------------|----------------|----------|--|--|--|--|--|--|
| Параметры ДУТа               |                |          |  |  |  |  |  |  |
| Длина ДУТа, мм               | 0              | ИЗМЕНИТЬ |  |  |  |  |  |  |
| Эмуляция escort              |                |          |  |  |  |  |  |  |
| escort_id                    | 0              | ИЗМЕНИТЬ |  |  |  |  |  |  |
| дополнител                   | ІЬНЫЕ ПАРАМЕТР | ы        |  |  |  |  |  |  |
| Ka                           | либровка       |          |  |  |  |  |  |  |
| Частота при<br>пустом ДУТе   | 5517           | ИЗМЕНИТЬ |  |  |  |  |  |  |
| Частота при<br>полном ДУТе   | 2758           | ИЗМЕНИТЬ |  |  |  |  |  |  |
| Показания при<br>пустом ДУТе | 0              | ИЗМЕНИТЬ |  |  |  |  |  |  |
| Показания при<br>полном ДУТе | 1023           | ИЗМЕНИТЬ |  |  |  |  |  |  |

Рисунок 7 – Отключение «Эмуляция escort» и «escort\_id»

Рассмотрим подключение BLE.BASE, на примере подключения к трекеру «SMART S-2423», фирмы ООО «Навтелеком». Запускаем «NTC Configurator» и открываем «Чтение конфигурации устройства». В появившемся окне выбираем вкладку «Bluetooth» и убираем галочку над «Использовать Bluetooth модуль», в соответствии с рисунком 8.

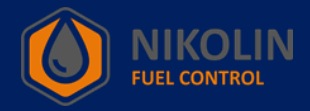

| 🛞 S-2423: Device         |                          |                             |                   |                           |               |            |           | Х   |
|--------------------------|--------------------------|-----------------------------|-------------------|---------------------------|---------------|------------|-----------|-----|
| Датчики температуры 1-Wi | re Входные линии         | Акселерометр Выходные линии | Абоненты          | Список идентификаторов    | Режимы охраны | EcoDriving | Bluetooth | 4 > |
|                          |                          | -                           |                   |                           |               |            |           |     |
|                          | пользовать Bluetooth мод | уль                         |                   | OPHILING DURING MONIA CSM |               | ~          |           |     |
| Спи                      | сок доступных устройств  |                             | параллельно с осн | овныни функцияни сом      |               | -          |           |     |
|                          | Устройство               | МАС-адрес                   | Поиск             | Подключаемое устро        | йство         |            |           |     |
|                          |                          |                             | Добавить          | Устройство: Не            | r v           |            |           |     |
|                          |                          |                             | Отмена            | MAC-appec:                |               |            |           |     |
|                          |                          |                             |                   | The appear                |               |            |           |     |
|                          |                          |                             |                   | Пароль:                   |               |            |           |     |
|                          |                          |                             |                   |                           |               |            |           |     |
|                          |                          |                             |                   |                           |               |            |           |     |
|                          |                          |                             |                   |                           |               |            |           |     |
|                          |                          |                             |                   |                           |               |            |           |     |
|                          |                          |                             |                   |                           |               |            |           |     |
|                          |                          |                             |                   |                           |               |            |           |     |
|                          |                          |                             |                   |                           |               |            |           |     |
|                          |                          |                             |                   |                           |               |            |           |     |
|                          |                          | Перейт                      | и в упрощённый ре | Эжим                      |               |            |           |     |
| в файл в у               | стройство                | << Предыдущая страница      | Выбрать 🔻 🔇       | Следующая страница >>     | Зақ           | рыть       | Помощи    | ь   |

Рисунок 8 – Отключение модуля Bluetoth

Далее переходим во вкладку «RS-485», и в пункте «ДУТ» выбираем «Подключить датчик 1». В столбце «Сетевой адрес» устанавливаем адрес, который задавали в настройках BLE.BASE для ДУТ BLE, в нашем случае это «1», в соответствии с рисунком 9. Так же здесь можно настроить усреднение и фильтрацию.

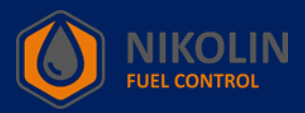

| Скоро                 | сть обмена (бит/с): | 19200 ~ Четн                                                   | ость: None 🗸                     | Стоп-биты:             | 1 ~                |                               |
|-----------------------|---------------------|----------------------------------------------------------------|----------------------------------|------------------------|--------------------|-------------------------------|
| Устройство 1: ДУТ     | ſ                   | ~                                                              | Устройств                        | о 2: Не используется   | я                  | ~                             |
| дут                   |                     |                                                                |                                  |                        |                    |                               |
|                       | т                   | ипдатчика LLS-совместимый                                      |                                  | $\sim$                 |                    |                               |
|                       | r                   | r                                                              | r                                |                        | r                  | 1                             |
| Датчик                | Сетевой адрес       | Порог чувствительности<br>для формирования<br>точек на графике | Игнорировать<br>порог в движении | Включить<br>фильтрацию | Окно<br>усреднения | Уровень<br>доп.<br>Фильтрации |
| 🗹 Подключить датчик 1 | 1                   | 50 🗘                                                           |                                  | $\checkmark$           | 25 🜲               | 6 🗘                           |
| 🗹 Подключить датчик 2 | 2                   | 50                                                             |                                  | $\checkmark$           | 25 🔹               | 6 🗘                           |
| 🗹 Подключить датчик 3 | 3                   | 50                                                             |                                  | $\checkmark$           | 25 🔹               | 6 🗘                           |
| 🗹 Подключить датчик 4 | 4                   | 50                                                             |                                  | $\checkmark$           | 25 🜲               | 6 🗘                           |
| 🗹 Подключить датчик 5 | 5                   | 50 🜩                                                           |                                  | $\checkmark$           | 25 🜩               | 6 🗘                           |
| 🗹 Подключить датчик 6 | 6                   | 50                                                             |                                  |                        | 25 🜩               | 6                             |
|                       |                     |                                                                |                                  |                        |                    |                               |

Рисунок 9 – Установка сетевого адреса

За тем переходим во вкладку «Настройка протокола» и в графе «ДУТ RS-485/BT» выбираем данные ДУТ BLE, которые будут отображаться, в соответствии с рисунком 10.

| 🛞 S-2423: Device | :e          |                    |                     |               |                          |                              |                   |              | - 0      | Х     |
|------------------|-------------|--------------------|---------------------|---------------|--------------------------|------------------------------|-------------------|--------------|----------|-------|
| Настройка про    | отокола     | Настройка трека    | Системные настройки | CAN-шина      | RS-485 Д                 | атчики температуры 1-W       | ire Входные линии | Акселерометр | Выходные | ли◀,▶ |
| Версия протоко.  | ола передач | ни данных FLEX 3.0 | ~                   | Размер хра    | анимого буфера           | ТМИ: <b>107</b> байт (максии | іум 512)          |              |          |       |
| Основное Н       | Навигация   | ДУТ RS-485 / BT    | CAN Акселерометр    | /Качество во» | кдения Доп               | олнительно                   |                   |              |          |       |
|                  |             |                    |                     |               |                          |                              |                   |              |          |       |
|                  |             |                    |                     |               |                          |                              |                   |              |          |       |
|                  |             |                    |                     |               |                          |                              |                   |              |          |       |
|                  |             |                    | RS-485              | 5 / BT        |                          |                              |                   |              |          |       |
|                  |             |                    |                     |               | Уровень и<br>температура | Частота                      |                   |              |          |       |
|                  |             |                    | Датчи               | к 1           |                          |                              |                   |              |          |       |
|                  |             |                    | Датчи               | к 2           | $\checkmark$             |                              |                   |              |          |       |
|                  |             |                    | Датчи               | к 3           | $\checkmark$             |                              |                   |              |          |       |
|                  |             |                    | Датчи               | к 4           | $\checkmark$             |                              |                   |              |          |       |
|                  |             |                    | Датчи               | к 5           | $\checkmark$             |                              |                   |              |          |       |
|                  |             |                    | Датчи               | к 6           | $\checkmark$             |                              |                   |              |          |       |
|                  |             |                    |                     |               |                          |                              |                   |              |          |       |
|                  |             |                    |                     |               |                          |                              |                   |              |          |       |
|                  |             |                    |                     |               |                          |                              |                   |              |          |       |
|                  |             |                    |                     |               |                          |                              |                   |              |          |       |
|                  | _           |                    |                     |               |                          |                              |                   |              |          |       |
| Сохранить        |             | Загрузить          |                     | Пер           | ейти в упрощё            | нный режим                   |                   | 2            |          |       |
| в файл           |             | в устройство       | << Пред             | ыдущая страні | ица Выбрать              | • Следующая страни           | ца >>             | закрыть      | LIONO    | лщь   |
|                  |             |                    |                     |               |                          |                              |                   |              |          |       |

# Рисунок 10 – Настройка отображаемых данных

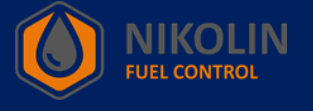

После настройки ДУТ BLE, нажимаем «Загрузить в устройство» и в

появившемся первом окне нажимаем «Да», а во втором окне нажимаем «ОК», в

#### соответствии с рисунком 11.

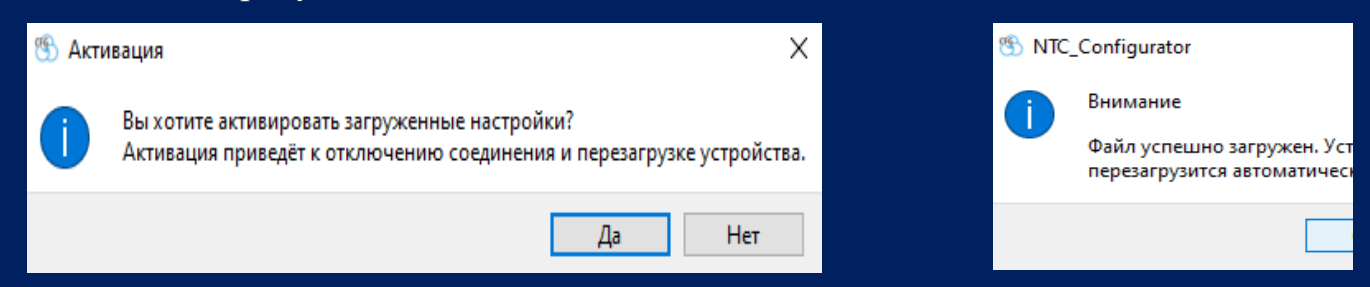

Рисунок 11 – Загрузка настроек

За тем нажимаем закрыть и в окне программы выбираем «Телеметрия».

Переходим во вкладку «Датчики уровня топлива» и можем наблюдать значения ДУТ

### BLE подключенного к трекеру через BLE.BASE, в соответствии с рисунком 12.

| 🚯 Телеметрия / S-2423 / 540922 / 02.00.42 / 862059060223651 |                                      |                                                                                                    |                                                                                                    |                                                                        |                |                                             |  |  |
|-------------------------------------------------------------|--------------------------------------|----------------------------------------------------------------------------------------------------|----------------------------------------------------------------------------------------------------|------------------------------------------------------------------------|----------------|---------------------------------------------|--|--|
| Событие<br>Запись №<br>Тип:                                 | 5376<br>40962 Запрос текущего состоя | Время и дата: <b>17:29:44</b> .<br>яния объекта                                                                                                   | .0000 22.07.2024 (UTC +3)                                                                                                    | Режим работы:                                                          | Наблюдение     | Выбор режима работы<br>Наблюдение<br>Охрана |  |  |
| Основное                                                    | Входные/выходные интерфейсы          | Акселерометр/Качество вождения<br>RS-485 / ВТ<br>Уровень топлие<br>ДУТ 1 74<br>ДУТ 2 6553<br>ДУТ 3 6553<br>ДУТ 4 6553<br>ДУТ 5 6553<br>ДУТ 6 6553 | Датчики уровня топлива<br>а Температура<br>2 28<br>60 0<br>60 0<br>60 0<br>60 0<br>60 0<br>70 0<br>70 | САN Дополнительно<br>Частота<br>п/а<br>п/а<br>п/а<br>п/а<br>п/а<br>п/а |                |                                             |  |  |
| Основной па<br>Текуще                                       | кет<br>е Предыдущее Следуще          | Touch Key пакет RFID п<br>текущее Текущее Те                                                                                                    | акет<br>екущее Часовой по                                                                                                    | ояс: 3ч 🖨 Инс                                                          | трументы Закры | лть Помощь                                  |  |  |

Рисунок 12 – Проверка работы ДУТ BLE подключенного через BLE.BASE

В случае, если значения не отображаются или не изменяются, то необходимо закрыть приложение «NTC Configurator», а за тем ещё раз его запустить.

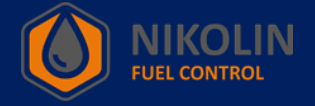